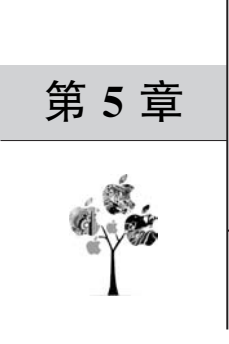

# Python 绘图

数学中,数之间的联系经常需要借助图形的生动性和直观性来阐明。在本章中,将介绍 一种有效的数据表示方法:使用 Matplotlib 为数据绘制图形。Matplotlib 是一个用于在 Python 中创建静态、动画和交互式视图的综合库。它能让使用者很轻松地将数据图形化, 并且提供多样化的输出格式。

# 5.1 安装 Matplotlib

Anaconda 集成了 NumPy, 而 Matplotlib 是 NumPy 的一个库。如果安装了 Anaconda 则无须单独安装 Matplotlib。

如果需要安装 Matplotlib 及其依赖项,在 macOS、Windows 和 Linux 发行版上,可以使用以下命令安装 Wheel 包:

- (1) python -m pip install -U pip  $_{\circ}$
- (2) python -m pip install -U matplotlib.
- 对于 Linux 发布版,可以使用如下命令安装第三方发布版:
- (1) Debian / Ubuntu: sudo apt-get install python3-matplotlib.
- (2) Fedora: sudo dnf install python3-matplotlib.
- (3) Red Hat: sudo yum install python3-matplotlib.
- (4) Arch: sudo pacman-S python-matplotlib.

# 5.2 绘制简单图形

我们使用 Python 来绘制的第一张图形是连接(2,3)、(6,9)两点的线段。参看以下 代码:

```
In [1]: import matplotlib. pyplot as plt
    x_axis = [2, 3]
    y_axis = [6, 9]
    plt.plot(x_axis, y_axis)
    plt.show()
```

在这段代码中,首先导入 pyplot 绘图接口,并为其起了一个别名 plt,这样后续使用时

可以减少代码的输入量。有的程序中使用 from pylab import \*,这样在后续的代码中可以 直接使用 plot 和 show。这种写法是为了照顾 MATLAB 用户的使用习惯,本书不推荐使用 这种写法,特别是在大型工程中,因为这样做可能会污染工程的命名空间。

#### 注意:不要直接导入 pylab。

接下来的两行定义了两个列表,分别表示 X 坐标轴和 Y 坐标轴上两点的坐标值。函数 plot()在当前图形的当前平面直角坐标系内,使用线条、标记或两者的结合标识出 x 和 y 的 映射关系。函数 plot()接收可变长度的人参,X 轴上的坐标列表是可选输入,Y 轴上的坐标 列表是必须的。如果当前图形和当前平面直角坐标系不存在,则函数 plot()会首先创建它 们,然后创建并返回一个 Line2D 对象。更准确地说,返回一个包含多个 Line2D 对象的列表。最后一行的函数 show()使用 Matplotlib 的默认配置将图形显示出来。

如果使用 Notebook,则可以在绘图之前包括命令% matplotlib inline 或% matplotlib Notebook,以使绘图自动显示在 Notebook 内部。如果代码通过 IPython 控制台运行,则图形可能会自动出现在控制台中。在 Spyder 中,绘图结果默认在右上角的 Plots 窗口显示。无论哪种方式,始终使用函数 show()以显示绘图的做法都是一种好的习惯。

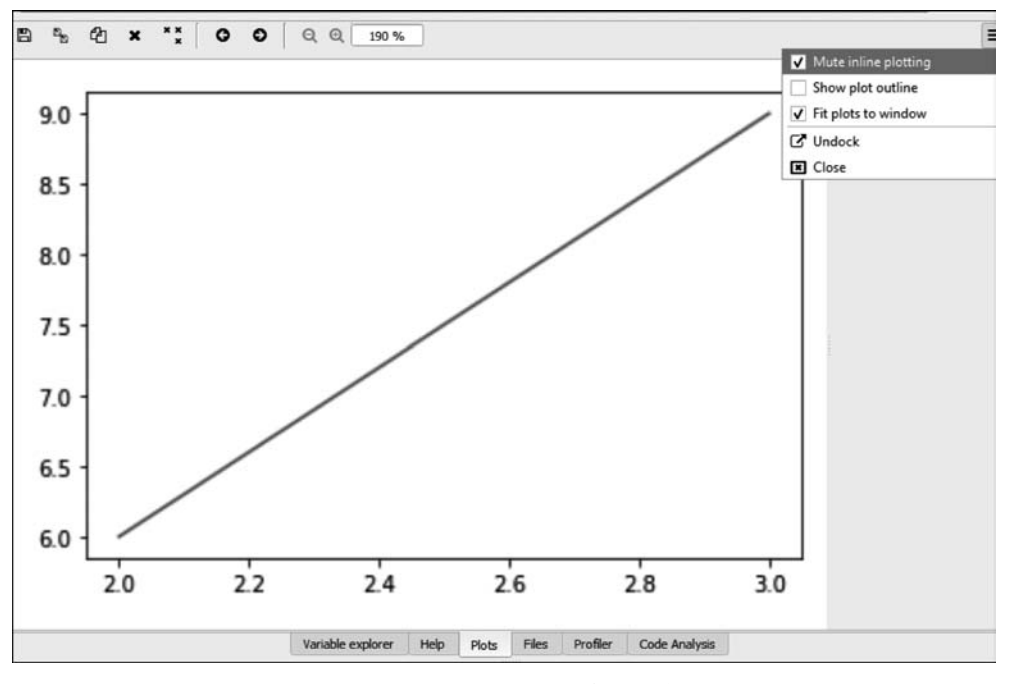

以上代码的运行结果如图 5-1 所示。

图 5-1 (2,6)、(3,9)两点的连线

默认情况下,绘制的结果仅在 Plots 窗口显示,如果希望它同时能够在 IPyhton Console 内显示,需在 option 栏内取消对 Mute inline plotting 的选择。

函数 plot()有多个关键字参数,其中关键字参数 marker 用于设置各点在图中的显示方式。增加该参数后,函数 plot()绘图时会将列表中的点在连线上标注出来,代码如下:

```
In [2]: x_axis = [2, 4, 6]
    y_axis = [6, 12, 18]
    plt.plot(x_axis, y_axis, marker = 'o')
    plt.show()
```

由于调用 plot()时增加了关键字参数 marker(关于关键字参数,详情可参见 3.5.2 节),参数列表中的每个点均被标识了出来,如图 5-2 所示。

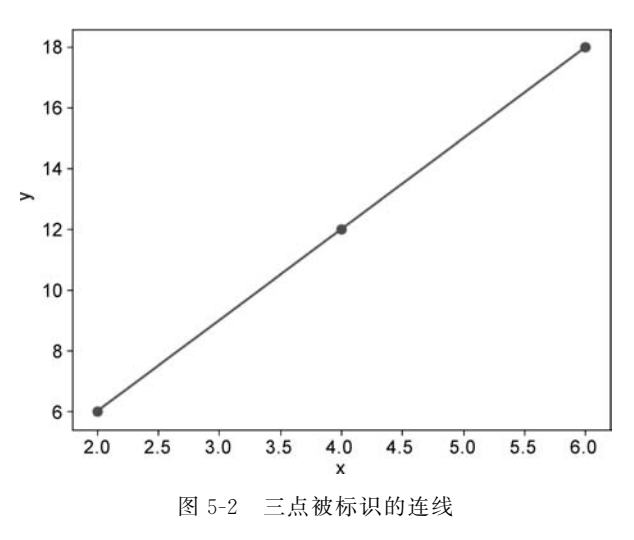

以下代码中缺失了关键字 marker:

In [3]: x\_axis = [2, 4, 6]
 y\_axis = [6, 12, 18]
 plt.plot(x\_axis, y\_axis, 'o')
 plt.show()

此时输出的结果如图 5-3 所示,绘图结果是散点图。

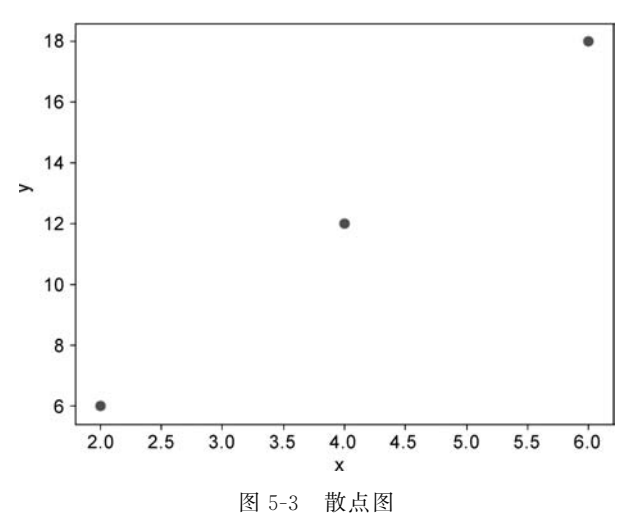

Matplotlib 中可供选择的简单的参数 marker 选项如表 5-1 所示,可尝试修改示例代码 中参数 marker 的值。

| marker | 显示符号    | 说 明   |
|--------|---------|-------|
| '. '   | •       | 点     |
| ','    |         | 像素    |
| '0'    | •       | 实心圆   |
| 'v'    | ▼       | 倒三角   |
| 1 ^ 1  |         | 正三角   |
| '<'    | 4       | 左三角   |
| '>'    | •       | 右三角   |
| '1'    | Y       |       |
| '2'    | 7       |       |
| '3'    | $\prec$ |       |
| '4'    | $\succ$ |       |
| '8'    | •       | 八边形   |
| 's'    |         | 正方形 1 |
| 'p'    | •       | 五边形   |
| 'P'    | +       | 十字    |
| ' * '  | *       | 星形    |
| 'h'    | •       | 六边形 1 |
| 'H'    |         | 六边形 2 |
| '+'    | +       | 加号    |
| 'x'    | ×       | 乘号    |
| 'X'    | *       | 叉号    |
| 'D'    | •       | 正方形 2 |
| 'd'    | •       | 菱形    |
| 1   1  |         | 竖线    |
| -      |         | 横线    |

表 5-1 Matplotlib 中的参数 marker

针对同样的一组数据, Matplotlib 还支持柱状图和散点图的绘制, 代码如下:

```
In [4]: import matplotlib. pyplot as plt
x_axis = [2, 4, 6]
y_axis = [6, 12, 18]
# 绘制散点图
plt.subplot(121)
plt.scatter(x_axis, y_axis)
# 绘制柱状图
plt.subplot(122)
plt.bar(x_axis, y_axis)
```

函数 scatter()用于绘制散点图,函数 bar()用于绘制柱状图。函数 subplot()用于创建 子图,关于子图详见 5.5.3 节。以上代码的运行结果如图 5-4 所示。

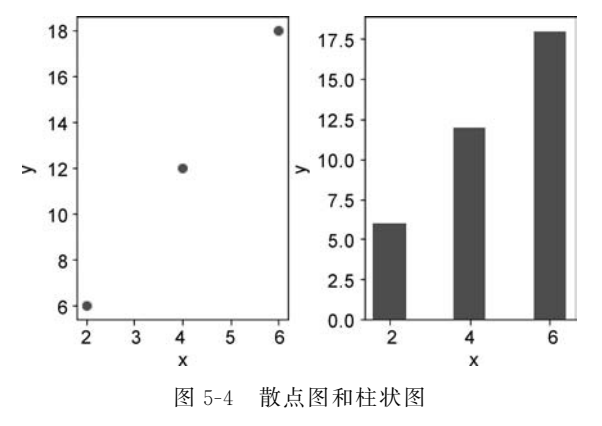

关键字参数 color(代码中为 c)可以指定线条的颜色。颜色最简单的一种表示方式是使 用字符,可选字符是集合{'b','g','r','c','m','y','k','w'}中元素之一,它们分别代表蓝色、 绿色、红色、青色、洋红色、黄色、黑色和白色。

以下代码将线条的颜色指定为黑色:

In [5]: x\_axis = [2, 4, 6]
 y\_axis = [6, 12, 18]
 plt.plot(x\_axis, y\_axis, c = 'k')
 plt.show()

关键字参数 linestyle(代码中为 ls)用来指定线条的类型。有 2 种输入方式,其中最简 便的是使用预定义的格式字符,可选类型字符如表 5-2 所示。

| 参数              | 描 述 |
|-----------------|-----|
| '-' or 'solid'  | 实线  |
| '' or 'dashed'  | 虚线  |
| '' or 'dashdot' | 点画线 |
| ':' or 'dotted' | 点虚线 |
| 'None' or 'or'  | 无线条 |

### 表 5-2 线条类型参数

以下代码以黑色点画线的形式输出:

```
In [6]: x_axis = [2, 4, 6]
    y_axis = [6, 12, 18]
    plt.plot(x_axis, y_axis, c = 'k', ls = '-.')
    plt.show()
```

代码执行结果如图 5-5 所示。

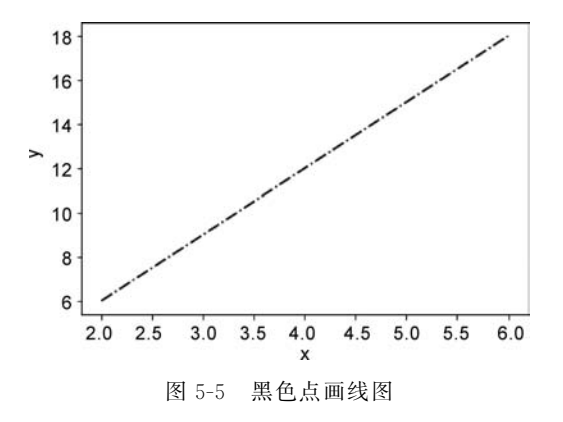

# 5.3 北京、上海和广州三地的平均温度

表 5-3 是北京、上海、广州三地的平均温度(数据来源:www.weatherbase.com)。

| 表 5-3 北京 | 、上海、广 | ⁻州三地 | 也的平 | 均温 | 度 |
|----------|-------|------|-----|----|---|
|----------|-------|------|-----|----|---|

| 平均温度 单位: ℃  |    |    |    |    |    |    |    |    |    |             | Ĩ:℃ |     |      |
|-------------|----|----|----|----|----|----|----|----|----|-------------|-----|-----|------|
|             | 全年 | 1月 | 2月 | 3月 | 4月 | 5月 | 6月 | 7月 | 8月 | 9月          | 10月 | 11月 | 12 月 |
| 北京          | 12 | -3 | 0  | 6  | 13 | 20 | 24 | 26 | 25 | 20          | 13  | 5   | -5   |
| 上海          | 16 | 4  | 5  | 8  | 15 | 20 | 23 | 28 | 27 | 23          | 18  | 12  | 6    |
| 广州          | 22 | 14 | 15 | 18 | 22 | 26 | 27 | 28 | 28 | 27          | 24  | 20  | 15   |
| 平均最高温度 单位:℃ |    |    |    |    |    |    |    |    |    | <b>ĭ:</b> ℃ |     |     |      |
|             | 全年 | 1月 | 2月 | 3月 | 4月 | 5月 | 6月 | 7月 | 8月 | 9月          | 10月 | 11月 | 12 月 |
| 北京          | 17 | 1  | 3  | 11 | 19 | 25 | 29 | 30 | 29 | 25          | 18  | 9   | 2    |
| 上海          | 19 | 7  | 8  | 11 | 18 | 23 | 27 | 31 | 30 | 26          | 22  | 16  | 10   |
| 广州          | 25 | 17 | 17 | 20 | 25 | 28 | 30 | 32 | 32 | 31          | 27  | 23  | 20   |

相比数据,图形能够更加直观地对比三地之间的气温。同时,我们也可以学习如何在同一个坐标系中绘制多条曲线。本例需同时绘制三条折线,它们之间的区别为各点的 Y 坐标,因此,这个程序需要有 4 个列表: X 坐标、北京平均温度、上海平均温度、广州平均温度,代码如下:

In [7]: month = list(range(1, 13))
 beijing = [-3, 0, 6, 13, 20, 24, 26, 25, 20, 13, 5, -5]
 shangh = [4, 5, 8, 15, 20, 23, 28, 27, 23, 18, 12, 6]
 guangz = [14, 15, 18, 22, 26, 27, 28, 28, 27, 24, 20, 15]
 plt.plot(month, beijing, month, shangh, month, guangz)
 plt.legend(['Beijing', 'Shanghai', 'Guangzhou'])
 plt.show()

代码运行后的结果如图 5-6 所示。

在这段代码中,函数 plot()的入参是多个坐标值的列表。此时,它们会两两一组,前一 个被视为 X 坐标,后一个被视为 Y 坐标。如果列表是奇数,则最后一组只有 Y 坐标,其 X

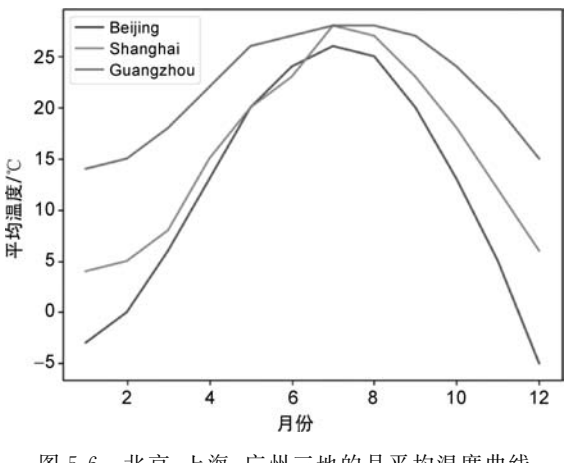

图 5-6 北京、上海、广州三地的月平均温度曲线

坐标使用默认值(从0开始,步长为1)。可以删除示例程序中第3个 month,对比一下输出。 函数 legend()增加示例图框以标识图上的每幅图形,输入的标签列表需要和函数 plot()中的 坐标列表相匹配。还可以为函数 legend()指定第 2 个参数 loc,以指定示例框的位置,例如 lower center、center left 和 upper left。参数为 best 时, Matplotlib 会自行选择最佳位置以 确保图例的位置不会干扰图形。

#### 5.4 绘制函数图形

函数图形是函数的一种重要表达方式,它可以帮助我们理解函数的意义。本节将介绍 如何绘制函数图形。

以下代码绘制正弦函数的曲线:

```
In [8]: import matplotlib.pyplot as plt
        from math import sin, pi
        x = []
        y = []
        for i in range(201):
             x_point = 0.01 * i
             x.append(x point)
             y.append(sin(pi * x point) * 2)
        plt.plot(x, y, linewidth = 1, marker = '.',
                 markerfacecolor = 'k', markersize = 8)
        plt.show()
```

与 5.3 节例子不同的地方是,绘制函数图形时所需的数据是在代码运行的过程中生成 的。另外,这段代码在调用函数 plot()时,增加了 4 个参数: linewidth 用于设置连线的宽 度; marker 用于设置各点的标识符样式; markerfacecolor 用于设置标识符的颜色; markersize 用于设置标识符的大小。代码运行后的效果如图 5-7 所示。

通过第8段代码可以看到,绘制函数图形的通用步骤如下:

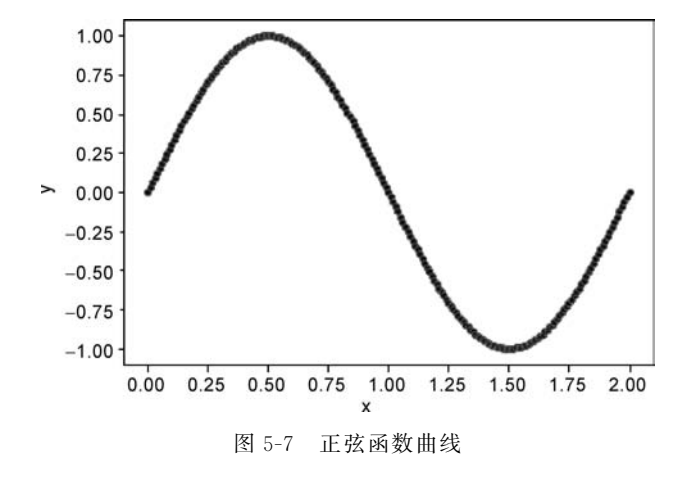

(1) 首先,创建两个空列表。

(2) 然后,利用循环迭代将 *x* 和 *y* 的数值添加到列表中。注意两个表中的数据一定要 满足函数的映射关系,否则不能正确绘制函数的图形。

(3) 最后,使用绘图函数创建绘图对象。

接下来我们实现一段比较通用的代码,并为式(5-1)绘制函数图形。

$$f(x) = e^{-x} \sin(2\pi x)$$
 (5-1)

代码如下:

```
In [9]: import matplotlib.pyplot as plt
      from math import pi, sin, exp
      #修改函数定义,可以绘制不同函数的曲线
      func = lambda x: exp(-x) * sin(2 * pi * x)
      def plot_func(f, start = 0, stop = 100, step = 1, lab = None):
          .....
          绘制函数图形
          参数
          f: 函数
             待绘制的函数
          start: float, 可选项
             自变量的起始值,默认为 0。
          stop: float, 可选项
             自变量的终止值,默认为100。
          step: float, 可选项
             自变量递增值,默认为1。
          lab: str, 可选项
             函数说明字符串。
          返回值
          无。
          .....
      l = 'Plot for func ' + lab
```

```
# 牛 成 x 和 y 的数值列表
   x = []
    y = []
    i = start
    while (i < stop):
       x.append(i)
        y.append(f(i))
        i += step
    #绘图
    plt.plot(x, y)
    plt.xlabel(r'$x$')
    plt.ylabel(r'$y$')
    if (lab == None):
      plt.title('Plot for simple function')
    else:
      plt.title(1)
    plt.show()
plot func(func, 0, 4, 0.01, r'$\exp^{-x}\sin(2\pi{x})$')
```

这里自定义的函数 plot\_func()可以绘制任意一元函数的图形。函数的 5 个入参分别 是:待绘制函数、自变量起始值、自变量终止值、自变量递增值和图形标题。在绘图时,函数 title()为绘制的函数图形添加标题。函数 xlabel()和函数 ylabel()分别为 X 轴和 Y 轴添加 说明标签。代码中与标签相关的几个字符串的形式看起来比较特别,X 轴的标签是 x,Y 轴 标签是 y,调用函数 plot\_func()传入的函数说明字符串是 r'\$\exp^{-x}\sin(2\pi{x})\$'。 这些是 LaTeX 格式的字符串,LaTeX 格式是专业级数学的标准排版方法。字符 r 不是 LaTeX 格式的一部分,它是一个 Python 符号,用来标明其后的字符串是一个原始字符串, 这样反斜杠\之后的字符将不被 Python 转义。Matplotlib 有一个内置的 LaTeX 表达式解 析器和布局引擎,并提供自己的数学字体。以上这些原始字符串将由 Matplotlib 对其进行 转义和设置输出字体。

示例代码中,数学函数由 Lambda 表达式定义。也可以修改这个表达式,尝试着绘制别的函数图形。式(5-1)的部分图形如图 5-8 所示。

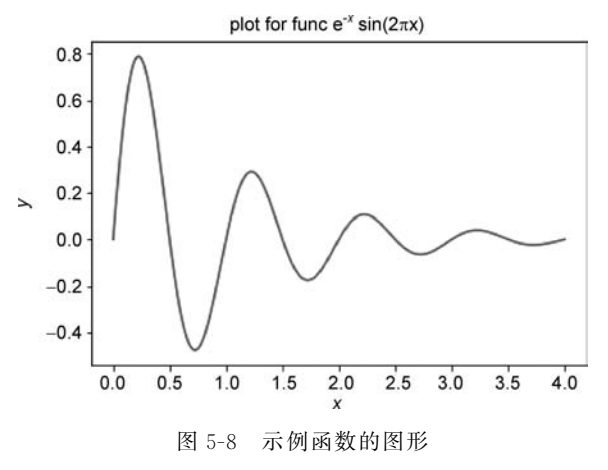

# 5.5 Matplotlib 对象层次结构

Matplotlib 的一个重要概念是它的对象层次结构,"层次结构"意味着在每个绘图之下都有一个类似树的 Matplotlib 对象结构。认识 Matplotlib 的对象层次结构,并使用面向对象的方法,可以更好地控制和自定义绘图。

图 5-9 很好地说明了 Matplotlib 的对象层次结构。该图由 Matplotlib 生成,源代码可 以在 Matplotlib 官网搜索关键字 Anatomy of a figure 获得。图 5-9 使用的代码出自 https://matplotlib.org/3.3.2/gallery/showcase/anatomy.html? highlight=figure%20anatomy。

图形(Figure)对象是最外层容器,该对象可以包含多个子图(Axes)对象。不同的子图 占据图形中不同的区域,它们可能会有交集也可能相互分离。每个子图对象内则包含多个 较小的对象,如:刻度标记、线条、图例和文本框。为了表述方便,对只含有一个子图的图 形,本书会忽略子图对象和图形对象之间的区别,需读者注意。

来自 Pyplot 的绝大多数函数,例如 plot (),要么隐式地引用当前图形和当前子图,要 么在不存在的情况下创建它们。当一张图形或者子图被创建后,我们可以使用相应的配置 函数修改对象树上每个对象的属性。我们已经使用了函数 title()、xlabel()、ylabel()和 legend()来修改子图内特定对象的属性。如图 5-9 所示,子图内的每条线条也是一个独立 的 Line2D 对象。

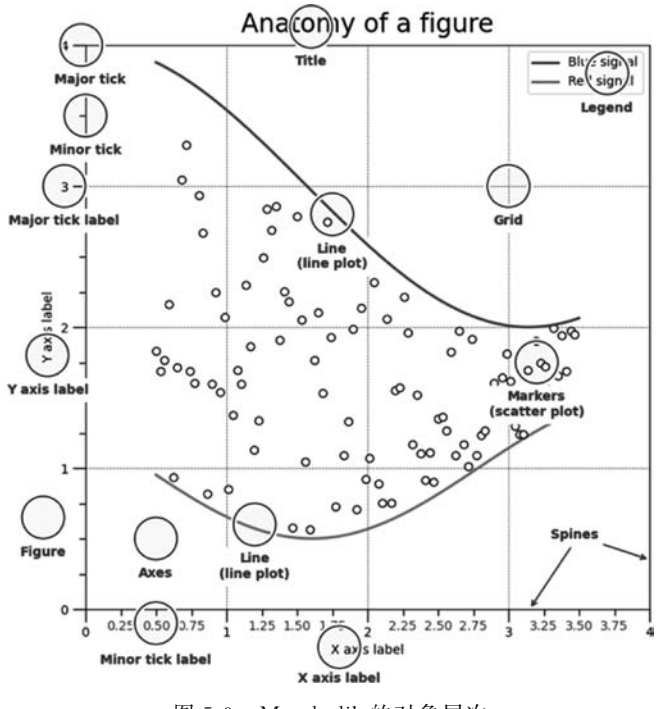

图 5-9 Matplotlib 的对象层次

### 5.5.1 Line2D 对象

函数 plot()返回的是一个列表,列表的成员为 Line2D 对象。我们可以显式地将列表中 的成员赋值给独立的变量,然后使用函数 setp()修改每个变量的默认属性。函数 setp()的 第一个入参是被修改的对象,随后是所修改的属性列表。修改后的代码如下:

```
In [10]: import matplotlib.pyplot as plt
month = list(range(1, 13))
beijing = [-3, 0, 6, 13, 20, 24, 26, 25, 20, 13, 5, -5]
shangh = [4, 5, 8, 15, 20, 23, 28, 27, 23, 18, 12, 6]
guangz = [14, 15, 18, 22, 26, 27, 28, 28, 27, 24, 20, 15]
bj, sh, gz = plt.plot(month, beijing, month, shangh, month, guangz)
plt.setp(bj, c = 'k', ls = ' - ', label = 'Beijing')
plt.setp(sh, c = 'r', ls = ' - .', label = 'Bhanghai')
plt.setp(gz, c = 'b', ls = ' - - ', label = 'Guangzhou')
plt.legend(loc = 'best')
plt.title('Average temperature in Beijing, Shanghai & Guangzhou')
plt.ylabel('Degrees Celsius')
plt.show()
```

当然,也可以使用函数 plot()依次创建 Line2D 对象,这样做的好处是可以在创建时指明对象属性,代码如下:

```
In [11]: import matplotlib.pyplot as plt
month = list(range(1, 13))
beijing = [-3, 0, 6, 13, 20, 24, 26, 25, 20, 13, 5, -5]
shangh = [4, 5, 8, 15, 20, 23, 28, 27, 23, 18, 12, 6]
guangz = [14, 15, 18, 22, 26, 27, 28, 28, 27, 24, 20, 15]
plt.plot(month, beijing, c = 'k', ls = ' - ', label = 'Beijing')
plt.plot(month, shangh, c = 'r', ls = ' - .', label = 'Shanghai')
plt.plot(month, c = 'b', ls = ' - - ', label = 'Guangzhou')
plt.legend(loc = 'best')
plt.title('Average temperature in Beijing, Shanghai & Guangzhou')
plt.ylabel('Month')
plt.ylabel('Degrees Celsius')
plt.show()
```

函数 legend()输入参数 loc='best', Python 会自动选择图示框的位置。以上两段代码执行后的效果相同,均如图 5-10 所示。

### 5.5.2 添加文本

细心的读者可能会发现前文的例子中所使用的文字都是英文,这是因为考虑到可能部 分读者的默认字体库不支持中文,所以代码中一直未使用中文字符。Matplotlib 支持非西 文文本输出,前提是当前使用的字体库内有希望输出的文字。如果当前字体库中没有需要

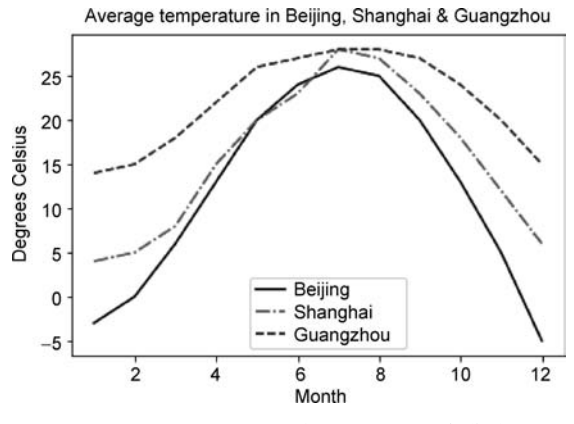

图 5-10 北京、上海和广州月平均温度曲线

输出的字符,则 Matplotlib 会输出一个方块,如图 5-11 所示。

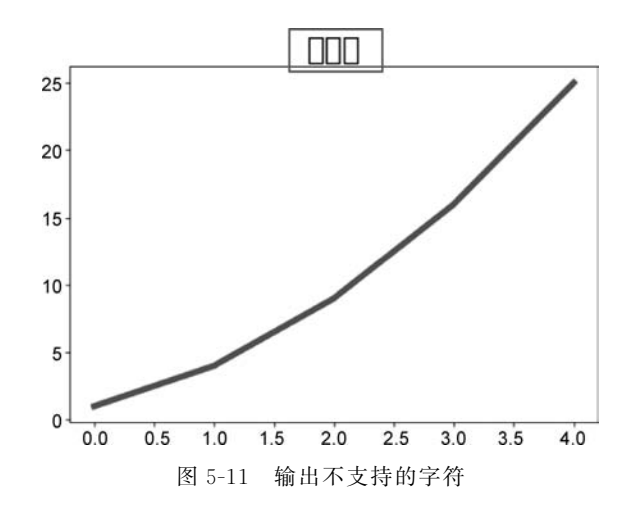

支持中文的常用字体库有"宋体""黑体"和"楷体",因此在输出中文之前,只需指定需要 的字体库。方法之一是修改全局字体库,参见以下代码:

In [12]: import matplotlib.pyplot as plt

```
plt.rcParams['font.sans-serif'] = ['SimHei'] #将字体替换为黑体
plt.rcParams['axes.unicode_minus'] = False #解决坐标轴负数的负号显示问题
plt.plot([0, 1], [1, 2])
plt.xlabel("x 轴")
plt.ylabel("y 轴")
plt.title("标题")
```

此时,绘制的图形便可支持中文输出,如图 5-12 所示。

也可以为不同的标签设置不同的字体。除去各种标签文本之外, Matplotlib 还可以使 用函数 text()在子图中的任意位置添加文本。使用函数 annotate()添加特殊形式的标签, 代码如下:

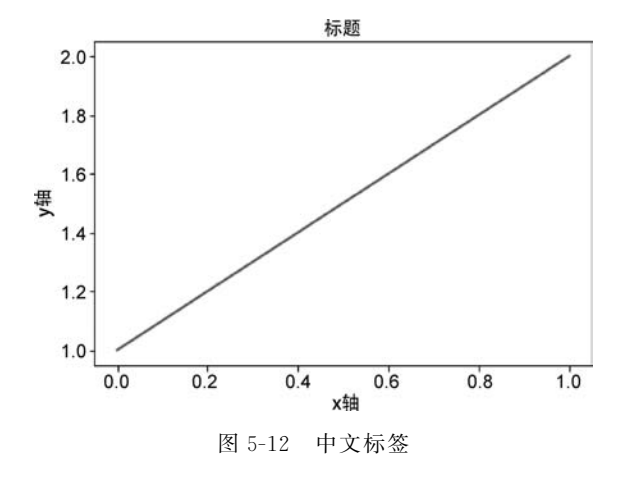

```
In [13]: import matplotlib.pyplot as plt
```

函数 text()的前 2 个参数指明文本在子图坐标系中的位置,第 3 个参数是文本字符串。 除此以外还可以使用一些关键字参数设定文本的其他属性,例如:字体、大小、颜色等。有 时我们需要对图上的一点做特别说明,此时可以使用函数 annotate()。该函数在子图上输 出一个带指示线的说明文字。参数 xy 通常是子图上需要说明的点,参数 xytext 是文本所 在位置,第 1 个参数是说明文字。参数 arrowprops 是一个 dict 型对象,它用于描述指示线 的各种属性。

上述代码遵循了面向对象的编码原则,首先创建图形,然后创建子图,接下来创建其他 的子对象。建议大家在编程实践中一定要遵循这一原则。

以上代码运行效果如图 5-13 所示。

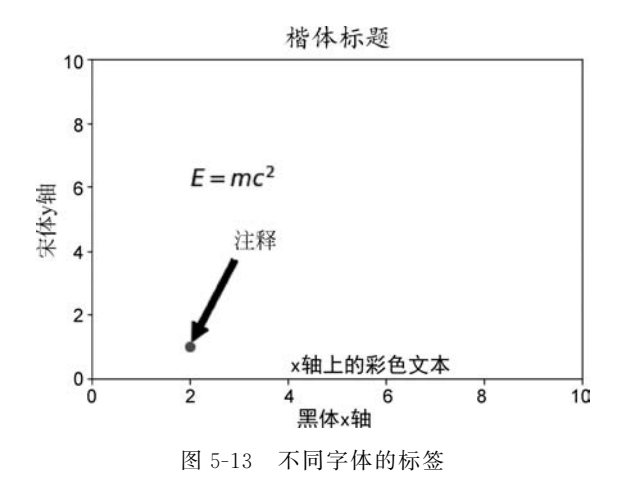

### 5.5.3 多个子图(Axes)

在 Matplotlib 的树状层次结构中,每幅图形对象内可能包含多个子图对象。所有的绘 图均是在当前图形的当前子图中完成。如同可以在当前子图内创建多个线条一样,我们也 可以在当前图形内创建多个子图。创建多个子图的函数有 subplot()、subplots()和 subplot2grid(),函数 subplot()使用起来比较简单,函数 subplots()和 subplot2grid()则更 加灵活。

1. 函数 subplot()

函数 subplot()用于在当前图形中添加一个子图。它的人参的形式是(行数,列数,位置)。行数、列数、位置均是一个正整数。函数 subplot()将图形视为被均匀分割的坐标网格。第一个网格的序号是 1,从左上方开始向右编号,依次递增直至右下角的网格。每个子图占据其中的一些连续网格。参数的具体意义可以参看图 5-14。其中图 5-14(a)是水平分布,图 5-14(b)是垂直分布,图 5-14(c)是 *n*×*n* 的等分阵列(图中 *n*=2)。

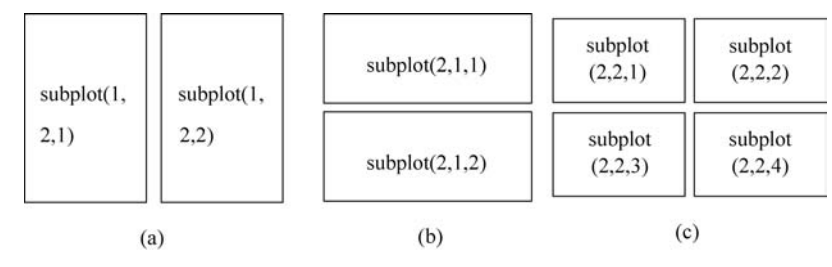

图 5-14 子图分布

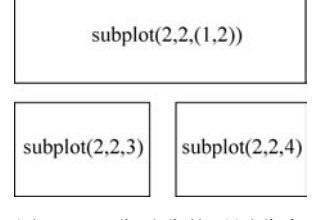

图 5-15 非对称的子图分布

函数 subplot()的第3个入参也可以是一个包含两个 正整数的元组。它表示这个子图在图形上包含连续的几 个网格,这里连续的网格必须在同一行上。这样将会得到 非对称的子图分布。函数参数和效果示意如图 5-15 所示。

我们回到北京、上海和广州三地平均温度的例子。现

在向图形中增加月平均最高温度的柱状图。此时,图形中需要增加一个新的子图对象以供 柱状图使用。该对象位于月平均温度曲线的下方,代码如下:

```
In [14]: import matplotlib.pyplot as plt
         month = list(range(1, 13))
         beijing = [-3, 0, 6, 13, 20, 24, 26, 25, 20, 13, 5, -5]
         shangh = [4, 5, 8, 15, 20, 23, 28, 27, 23, 18, 12, 6]
         guangz = [14, 15, 18, 22, 26, 27, 28, 28, 27, 24, 20, 15]
         #创建12×8的图形对象
         plt.figure(figsize = (12, 8))
         #创建第一个子图
         plt.subplot(211)
         bj, sh, gz = plt.plot(month, beijing, month, shangh, month, guangz)
         plt.setp(bj, color = 'k', label = '北京')
         plt.setp(sh, color = 'r', ls = '-.', label = '上海')
         plt.setp(gz, color = 'b', ls = (0, (1, 2, 4, 8)), label = '广州')
         plt.legend(loc = 'best')
         plt.title('北京、上海和广州的月平均温度')
         plt.xlabel('月')
         plt.ylabel('摄氏度')
         #创建第二个子图
         plt.subplot(212)
         bj_h = [1, 3, 11, 19, 25, 29, 30, 29, 25, 18, 9, 2]
         sh h = [7, 8, 11, 18, 23, 27, 31, 30, 26, 22, 16, 10]
         qz h = [17, 17, 20, 25, 28, 30, 32, 32, 31, 27, 23, 20]
         w = 0.2
         bj x = list(i - w for i in range(1, 13))
         sh x = month
         gz_x = list(i + w \text{ for } i \text{ in } range(1, 13))
         #绘制柱状图
         plt.bar(bj x, bj h, w, label = '北京')
         plt.bar(sh_x, sh_h, w, hatch = '/', label = '上海')
         plt.bar(gz x, gz h, w, hatch = '0', label = '广州')
         plt.legend(loc = 'best')
         plt.title('北京、上海和广州的月平均最高温度')
         plt.xlabel('月')
         plt.ylabel('摄氏度')
         plt.legend(loc = 'best')
         ♯重置 X 轴主刻度
         x_major_locator = plt.MultipleLocator(1)
         ax = plt.gca() # 当前子图为柱状图
         print(ax.xaxis.get_major_locator()())
         ax.xaxis.set major locator(x major locator)
         plt.tight layout()
         plt.show()
```

以上代码执行过程有如下几部分:①创建图形;②创建子图;③在子图内创建线条对

象;④修改子图内对象参数。

函数 figure()用于创建图形对象, 人参 figsize 指明图形大小。函数 subplot()的 3 个人 参之间的逗号也可以被省略。函数 bar()用于柱状图的绘制, 它的第 1 个参数是刻度列表, 指明每条柱状图中心在 X 轴上的位置, 它的第 2 个参数是柱高列表, 它的第 3 个参数是柱 宽, 宽度值不宜过大, 否则柱状图会重叠。由于本例中绘制的是分组柱状图, 我们使用了关 键字参数 label 以区别每组中的数据。需特别注意分组柱状图各成员之间的位置关系, 否则 会出现重叠或间隔。本例中每条柱状图的宽度为 0.2, 这样每组 3 个柱的总宽度为 0.6, 这 个值小于 1, 组与组之间在不同刻度之间便不会发生重叠。另外组内成员位置的计算也需 注意, 否则会产生组内重叠或者间隙过大的情况。本例中绘制的是垂直柱状图, 函数 barh()用 于绘制水平柱状图。函数 barh()的各输入参数与函数 bar()的意义类似, 差别是前 2 个人 参对应的坐标轴交换了位置。

子图被创建时,其X、Y坐标轴上主刻度的间隔采用系统默认值。当有子对象(如前文示例代码中的Line2D对象或者柱状图对象)在其内被创建后,Matplotlib将会依据被创建 对象在X轴和Y轴上的取值范围,设定X、Y坐标轴上主刻度的间隔,但是这种自动产生的 刻度间隔可能无法满足我们的需求,因此需要在代码中调整。每个二维的子图内会有X和 Y两个轴(Axis)对象,轴类型的成员函数 set\_major\_locator()可以设置该坐标轴的主刻度 (Major Tick)。函数 set\_major\_locator()的人参是一个 Locator 类型的对象,在代码中由函 数 MultipleLocator()产生,函数 MultipleLocator()的人参为期望的X 轴主刻度间隔。本 例中希望X 轴上的主刻度以1 为间隔,因此代码中的输入值为1。函数 set\_minor\_locator()用 于设置从刻度(Minor Tick)间隔。从刻度不同于主刻度,从刻度上没有数值标签。

函数 tight\_layout()用于调整子图参数,使子图很好地适合于图形。该函数当前仅考虑 了锚定到轴的轴标签、刻度标签、轴标题和示例框。在多数情况下,它能够使包含多个子图 的绘图以比较满意的效果呈现出来,但在某些情况下,也可能因绘图过于复杂而无法得到满 意的输出效果,此时需要更精细地去调整不同对象的位置参数,这里就不展开了。

### 2. 函数 subplots()

也可以使用函数 subplots()创建图形,这个函数的作用是创建一幅图形和一组子图。 函数 subplots()经常使用的人参是 nrows 和 ncols,用于指明所创建图形中网格的数量。它 们的默认值都是 1,也就是说,如果函数 subplots()在调用时没有传入 nrow 和 ncols,则它 创建的图形内仅能有一个子图。

现在我们需要在创建的图形中创建竖排的两个子图,因此输入参数中至少需要有 nrows=2。函数 subplots()返回一个图形对象和一个子图数组(NumPy数组)。我们可以 将子图数组赋值给一个变量,此时该变量的类型是子图数组,也可以将数组中的子图对象分 别赋值给一组变量。参看以下示例代码:

In [15]: import matplotlib.pyplot as plt

month = list(range(1, 13))
beijing = [-3, 0, 6, 13, 20, 24, 26, 25, 20, 13, 5, -5]
shangh = [4, 5, 8, 15, 20, 23, 28, 27, 23, 18, 12, 6]

```
guangz = [14, 15, 18, 22, 26, 27, 28, 28, 27, 24, 20, 15]
bj h = [1, 3, 11, 19, 25, 29, 30, 29, 25, 18, 9, 2]
sh_h = [7, 8, 11, 18, 23, 27, 31, 30, 26, 22, 16, 10]
gz_h = [17, 17, 20, 25, 28, 30, 32, 32, 31, 27, 23, 20]
#创建图形和子图列表
fig, (ax1, ax2) = plt.subplots(nrows = 2, ncols = 1, figsize = (12, 8))
#获取各子图默认主刻度
print(ax2.xaxis.get major locator()())
print(ax2.yaxis.get major locator()())
#绘制月平均温度曲线
bj, sh, gz = ax1.plot(month, beijing, month, shangh, month, guangz)
plt.setp(bj, color = 'k', label = '北京')
plt.setp(sh, color = 'r', ls = '-.', label = '上海')
plt.setp(gz, color = 'b', ls = (0, (1, 2, 4, 8)), label = '广州')
ax1.legend(loc = 'best')
ax1.set title('北京、上海和广州的月平均温度')
ax1.set xlabel('月')
ax1.set ylabel('摄氏度')
ax1.set ylabel('Degrees Celsius')
#绘制月平均最高温度柱状图
w = 0.3
bj_x = list(i - w \text{ for } i \text{ in } range(1, 13))
sh_x = month
qz x = list(i + w \text{ for } i \text{ in } range(1, 13))
ax2.bar(bj x, bj h, w, label = '北京')
ax2.bar(sh x, sh h, w, hatch = '/', label = '上海')
ax2.bar(gz_x, gz_h, w, hatch = '0', label = '广州')
ax2.set_title('北京、上海和广州的月平均最高温度')
ax2.set_xlabel('月')
ax2.set ylabel('摄氏度')
ax2.legend(loc = 'best')
#显示当前 X 轴和 Y 轴主刻度
print(ax2.xaxis.get_major_locator()())
print(ax2.yaxis.get_major_locator()())
#重置 X 轴主刻度
x major locator = plt.MultipleLocator(1)
ax2.xaxis.set major locator(x major locator)
x major locator = plt.MultipleLocator(0.1)
ax2.xaxis.set_minor_locator(x_major_locator)
plt.tight_layout()
plt.show()
```

SubPlots()的参数 figsize 用于指明绘图的大小。函数 get\_major\_locator ()是 Axis 类

的成员函数,它可以获得当前轴的主刻度对象。通过调试代码 print(ax2. xaxis. get\_major\_locator()())和 print(ax2. yaxis. get\_major\_locator()()),我们可以查看子图被创建后,各坐标轴上主刻度的默认值。(ax1, ax2)将函数 subplots()返回的子图数组中的每个子图对象分别赋值给两个变量,后续的代码分别对它们进行操作。这种面向对象的方法使得程序结构更加清晰,维护起来也会更加方便。以上两种方法创建并实现的代码运行结果如图 5-16 所示。

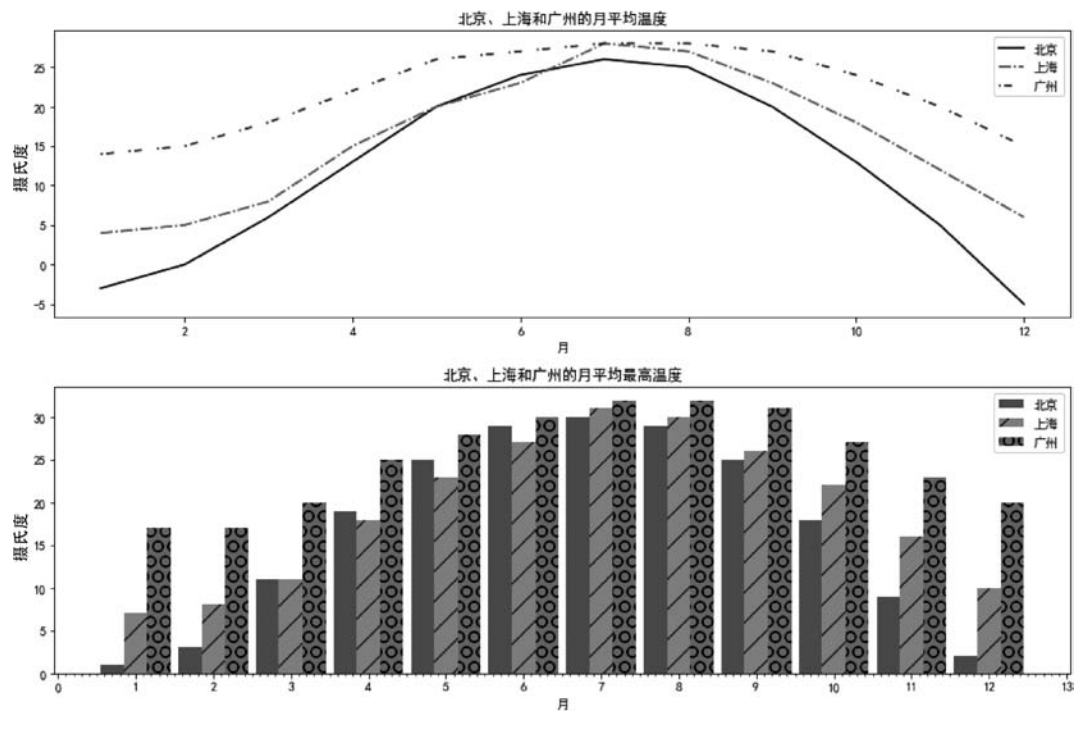

图 5-16 北京、上海和广州月平均温度和月平均最高温度对比图

#### 3. 函数 subplot2grid()

函数 subplot2grid()可以跨越多行和多列,因此可以更加灵活地创建子图,它的函数原型如下:

subplot2grid(shape, location, rowspan, colspan)

参数 shape 是一个含有两个整数的元组,指明子图占据的栅格阵列大小。参数 location 也是一个含有两个整数的元组,指明子图在栅格阵列中的起始栅格。参数 rowspan 表示子 图向下跨越的行数。参数 colspan 表示子图向右跨越的列数。参数 rowspan 和参数 colspan 的默认值都是 1。以下代码对如何使用该函数进行了说明:

```
"""
for i, ax in enumerate(fig.axes):
    ax.set_xticks([])
    ax.set_yticks([])
    ax.text(0.5, 0.5, "子图 %d" % (i+1),
        va = "center", ha = "center")

fig = plt.figure()
ax1 = plt.subplot2grid((3, 3), (0, 0), colspan = 3)
ax2 = plt.subplot2grid((3, 3), (1, 0), colspan = 2)
ax3 = plt.subplot2grid((3, 3), (1, 2), rowspan = 2)
ax4 = plt.subplot2grid((3, 3), (2, 0))
ax5 = plt.subplot2grid((3, 3), (2, 1))
annotate_axes(fig)
plt.show()
```

自定义函数 annotate\_axes()依次修改各子图参数并在其中增添文本。函数 subplot2grid()所创建的子图会被添加到图形对象的子图数组 axes 中。for 循环中 Python 内嵌函数 enumerate()被用来迭代这个数组,变量 *i* 被用作子图索引,ax 在每次循环中是每个子图的副本。子图(Axes)类的成员函数 set\_xticks()和 set\_yticks()的人参是一个空列表,因此 X 轴和 Y 轴上的刻度均被清除,这样输出的将是一个矩形框。每个子图在创建时, X 轴和 Y 轴默认的最大刻度为1,因此函数 text()前 2 个人参 0.5 表示文本将出现在子图的正中心。"子图%d"%(i+1)是格式字符串,详见 2.2.7节。参数 va 和 ha 用来指定文本的对齐方式,代码中设定文本在水平方向和垂直方向均中心对齐。代码中将创建的图形划分成 3×3 的栅格阵列。第1幅子图从第1行第1个栅格开始,向右横跨3列。第2幅子图从第2行第1个栅格开始,向右横跨2列。第3幅子图从第2行第3个栅格开始,向下横跨2行。第4幅子图从第3行第1个栅格开始,向右横跨1列。第5幅子图从第3行第2个栅格开始,向右横跨1列。这里需要注意的是,函数 subplot2grid()的第1个人参表示子图所在图形的栅格阵列的大小,因此所创建的子图应该相同。

以上代码的执行效果如图 5-17 所示。

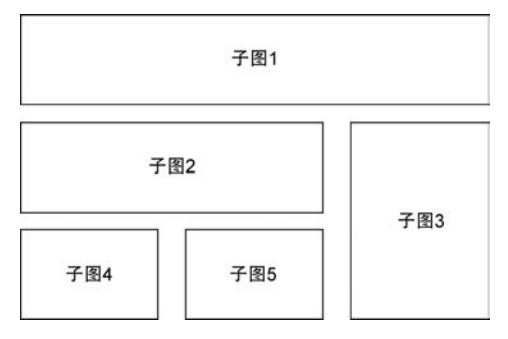

图 5-17 函数 subplot2grid()创建子图效果

# 5.6 字典(Dictionary)类型

5.5.2节的示例代码中函数 annotate()的入参 arrowprops 是一个字典型的对象。通过 type()可以查看 dict(facecolor='black', shrink=0.05)的类型,代码如下:

```
In [17]: type(dict(facecolor = 'black', shrink = 0.05))
Out[17]: dict
```

字典是另一种可变容器类型,且可存储任意类型对象。它可以方便地实现关键字查找。 假设我们要根据同学的名字来查询其在某次测验中的成绩,如果用 4.2 节介绍过的列表实 现,则需要两个列表,示例代码如下:

```
Students = ['Richard', 'Sam', 'Tom']
Score = [99, 90, 76]
```

在这种实现方式中,两个列表中的成员的顺序必须严格匹配。根据姓名查找成绩,首先 必须在姓名列表中找到该姓名的位置,然后依此序号索引成绩列表。因此,这种方式效率非 常低,而且容易出错。

Python 中字典类型因为可以进行关键字查找,所以可以方便利用姓名查找成绩。字典的每个键 key 和值 value 组成一对,它们之间用冒号":"分隔,每个键值对之间用逗号","分隔,整个字典包括在花括号"{}"中,格式如下:

d = {key1: value1, key2: value2, … }

字典索引和列表类似,其区别是索引时使用的是关键字而非索引号,格式如下:

d[keyn]

现在,我们将学生成绩列表修改如下:

键应该是唯一的,否则,最后出现的键值对将会替换前面的键值对,代码如下:

由于关键字'Sam'被多次使用,因此只有最后一组的值被保留下来。

# 5.7 本章小结

本章介绍了 Matplotlib 的基本使用方法。内容包含:

(1) 如何使用 Matplotlib 绘制曲线图、散点图和柱状图。

(2) 如何增添文本标签。

(3) 如何指定字体库。

(4) 如何编写通用函数绘制数学函数曲线。

(5) Matplotlib 的对象层次,如何使用面向对象的方法绘制图形。

本章是后续章节的基础,关于 Matplotlib 绘图的更多的内容会在后续章节中继续深入介绍。

## 5.8 练习

### 练习 1:

在一个大小为 8×4 的图上绘制函数  $f(x) = x^2$  的曲线, x 在区间[-3, 3]取值, 颜色 是红色, 线的粗细为 2(默认为 1)。

### 练习 2:

在一个大小为 8×4 的图上绘制函数  $f(x) = \sin^2(x-2)e^{-x^2}$  的曲线, x 在区间[0, 2] 取值,颜色是黑色,线的粗细为 2(默认为 1)。

练习 3:

假设我们扔出去一个球,它的飞行距离由初速度和抛射的角度决定。假设球从水平地 面抛出,绘制该球在不同仰角和初速度下的运动轨迹。

编程提示:

假设球的发射初速度是 u,仰角  $\theta$ 。仰角采用角度值,速度单位为 km/s,重力加速度  $g = 9.81 \text{ m/s}^2$ 。

球的上升时间可由式(5-2)算出:

$$t = \frac{u\sin\theta}{g} \tag{5-2}$$

球飞行轨迹上的每个点可由式(5-3)算出:

$$x = t' u \cos\theta, \quad y = u \sin(\theta t') \frac{g t'^2}{2}$$
 (5-3)

其中 t'在区间[0, 2t]取值。

练习 4:

单峰映射(Logistic Map)可以构建一个数字序列,它的数学形式如式(5-4)所示。

$$x_{n+1} = rx_n (1 - x_n) \tag{5-4}$$

其中 $x_n$ 是介于0和1之间的数,r是正数。

现在完成以下编程任务:

(1) 选定  $x_0$  和 r, 计算数列中前 N 个数值。

(2) 取  $x_0 = 0.5$ , 计算在 r = 1.5 和 r = 3.5 时数列的前 2000 个数。使用最后 100 个数 据绘图, 对比分析两种情况下图形数据的趋势。

(3) 取 x<sub>0</sub>=0.5, r 从 1 开始递增至 4, 每次递增值为 0.01。计算 r 取不同值时, 数列的前 2000 个数值, 并绘制它们。X 轴对应 r, Y 轴对应数列中的值。